#### Coming soon to an IRB Panel near you...

# **INSPIR II**

Mary A. BanksDirector, BUMC IRB

March, 2011
Training for IRB Board Members
Session 1

#### **Upcoming System Changes**

- As of March 15<sup>th</sup> 2011 all IRB meetings will be run using INSPIR II
- INSPIR II training for Board Members is in 2 parts
  - View video of INSPIR II basics and the "investigator" role
  - Look Power-point slides (these have been combined they were previously in 2 parts)

#### Part I : The Basics

Understanding the "basics" of INSPIR including the investigator role

- Go to IRB website <u>www.bumc.bu.edu/irb</u> and click on the "INSPIR II image" to get to the INSPIR II page
- Click on the link under "Overview and Announcements" to find the "INSPIR II Introductory Training video"

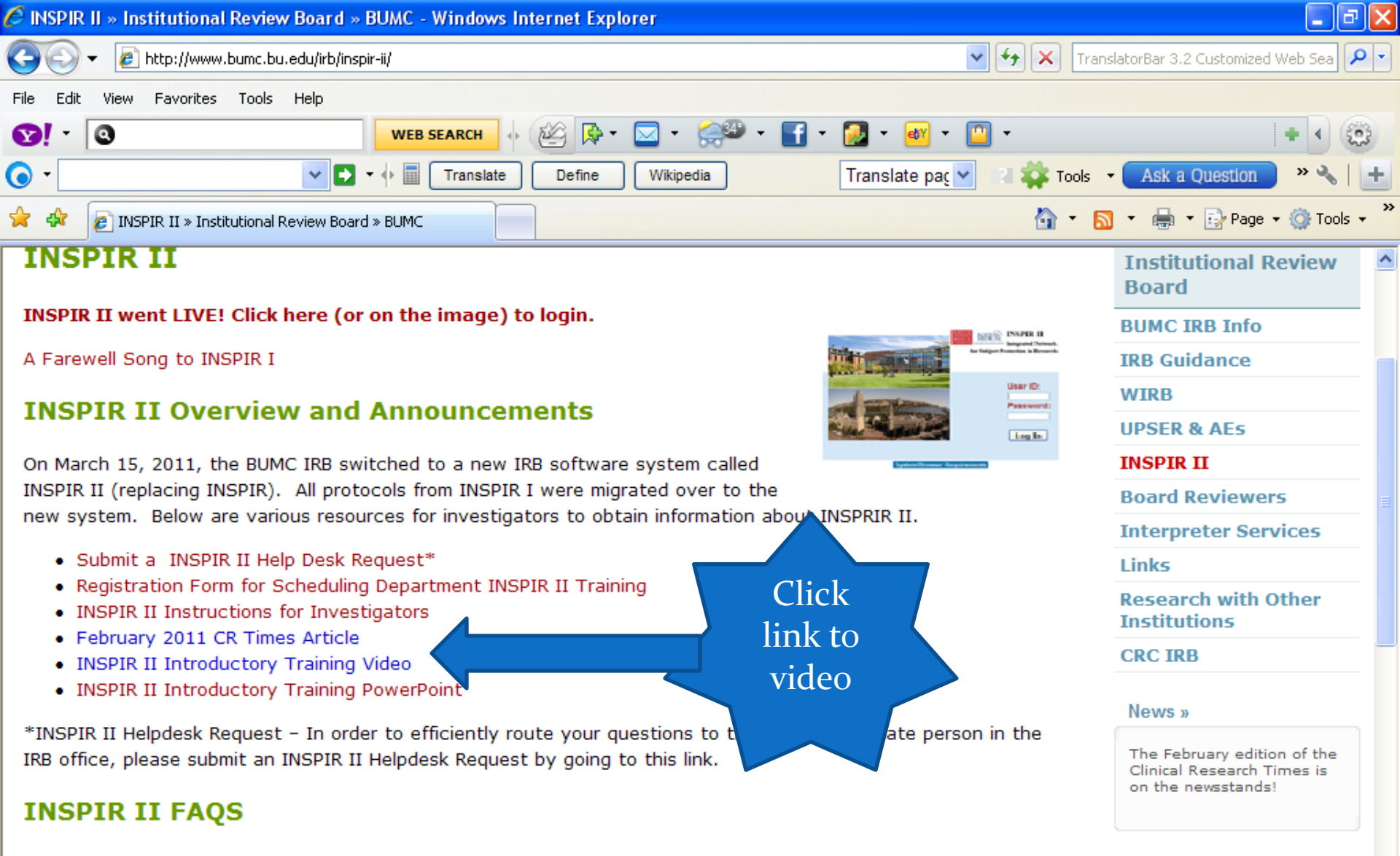

User name/log-in/Personal Profile issues
Migration Issues

i 🐼 Sen...

🖾 FA...

🧑 2 M.. 👻

Search Desktop

- IRB Application Issues
- Consent/ Assent form issues

🥭 2 I... 👻

Attachment Issues

Done

🛃 start

Also See

📢 Local intranet

Boston Population and Demographics

HIPAA Privacy Info

Q

🔩 100% 🛛 🔻

🥥 4:37 PM

### Part II: Board Member "role"

- The rest of this slide-set contains Power-Point slides specific to the Board Member role
- (The link to this slide-set is posted at the bottom of the IRB INSPIR II homepage )

# How To Log In to INSPIR II

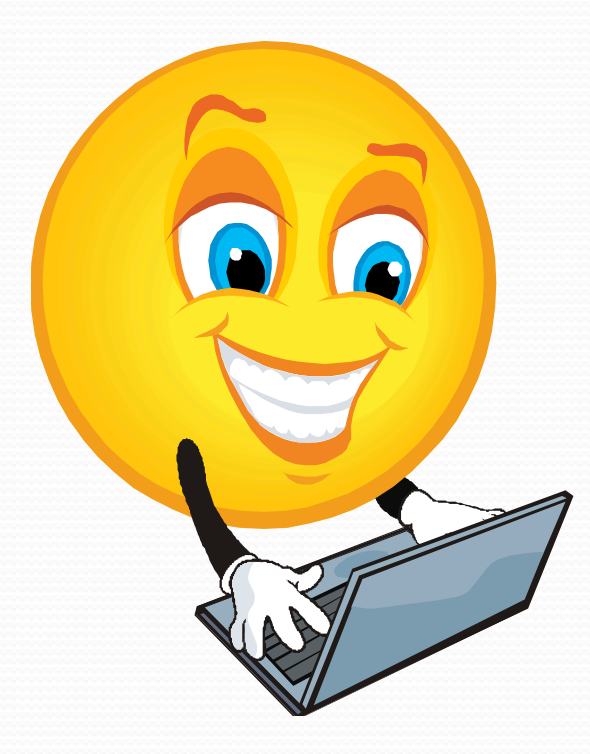

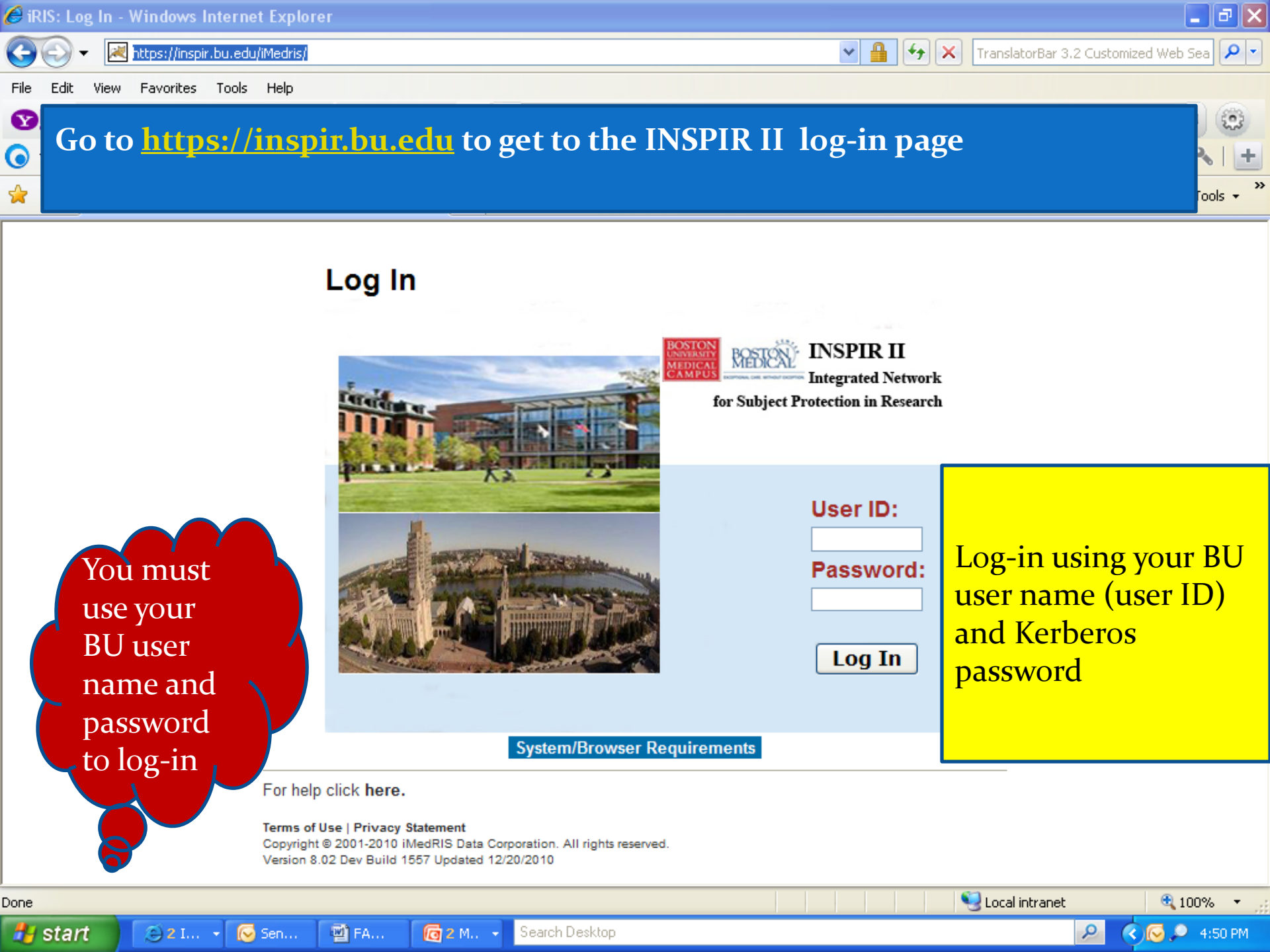

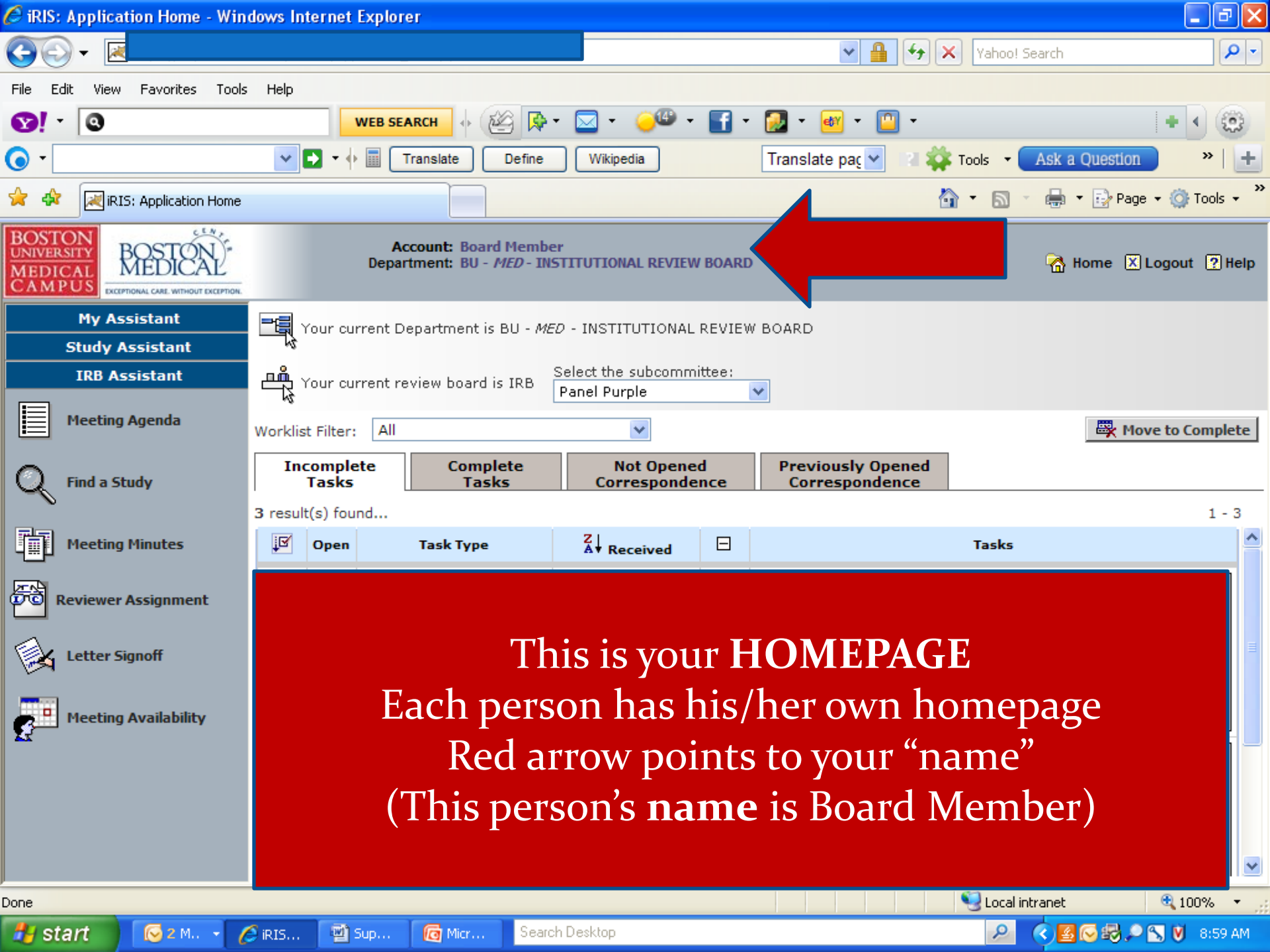

### From Your HOMEPAGE

From your homepage you will have **3** major options

- My Assistant this is where you update your personal profile & contact information about YOU (all about YOU!)
- **Study Assistant** –this is where you find and update all **YOUR STUDIES** (if you have any)- including studies where you are a PI or co-investigator or study staff. Here is where you would also create a new protocol.

**IRB Assistant**- this is where you find materials assigned to you for your IRB review as a **Board Member** 

<del>-</del> م

2

G Most of the time you will see the IRB Assistant Role at the bottom of the screen on File Y the left hand side. Click on the "IRB Assistant" and IRB Assistant will move to the 0 top of the column.

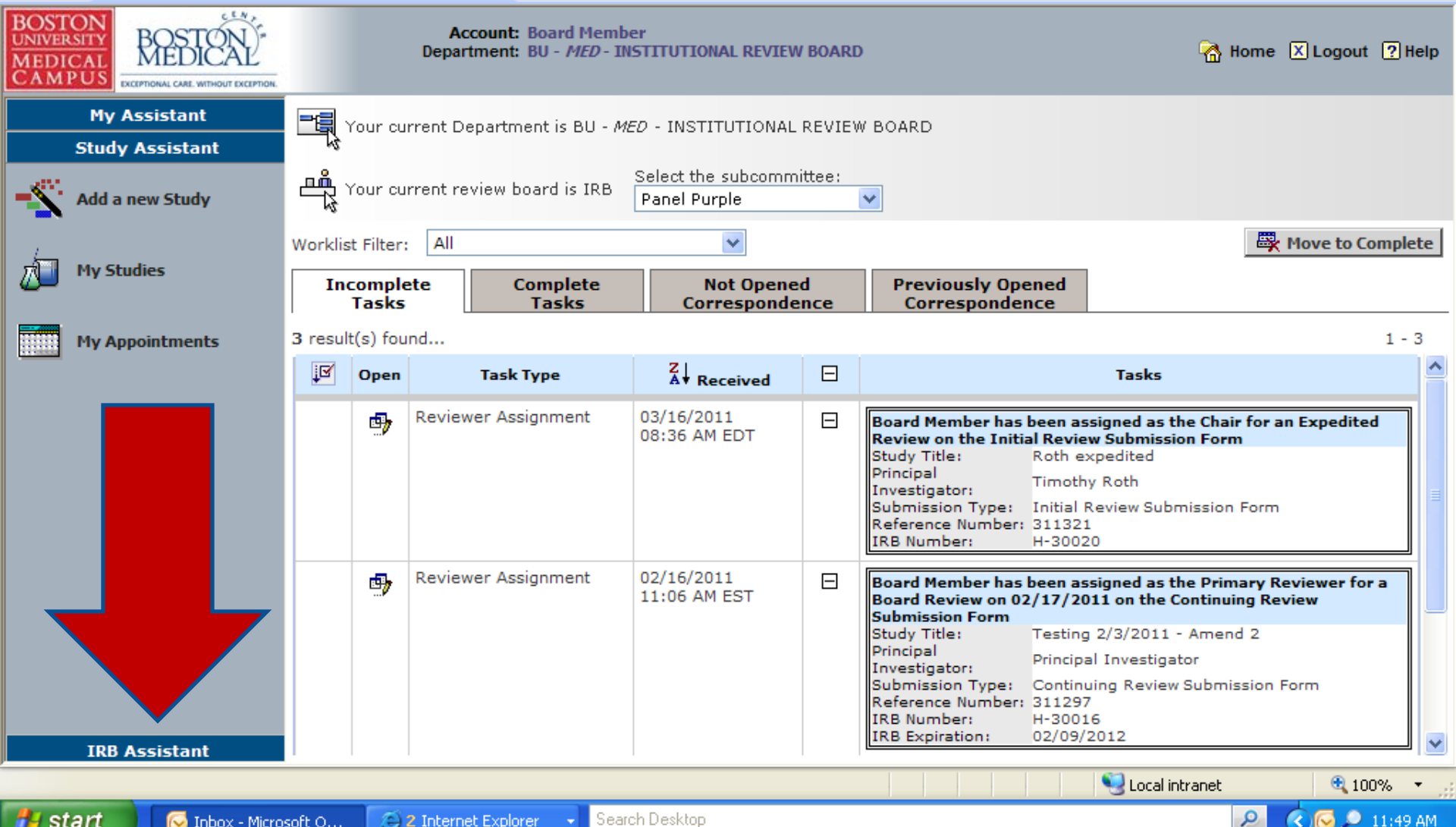

| 🏉 iRIS: Application Home - Win                       | dows Internet Explo                                          | rer                                                  |                                |                                     |                   | _ 0                |  |  |  |
|------------------------------------------------------|--------------------------------------------------------------|------------------------------------------------------|--------------------------------|-------------------------------------|-------------------|--------------------|--|--|--|
| G⊙ - ≥                                               |                                                              |                                                      |                                | V 🔒 (+)                             | X Yahoo! Search   | P -                |  |  |  |
| File Edit View Favorites Tools                       | s Help                                                       |                                                      |                                |                                     |                   |                    |  |  |  |
| <b>♡!</b> - <b>(</b> 3                               | WEB SI                                                       | ARCH 🔶 🖄                                             | • 🖂 • 🥥 • 🚹 •                  | 🕖 • 🞯 • 🛄 •                         |                   | + • 😳              |  |  |  |
| <b>•</b> •                                           |                                                              | Translate Define                                     | Wikipedia                      | Translate paç 🔽 🛛 🙀                 | Tools 👻 Ask a Que | stion » +          |  |  |  |
| 🚖 🏟 🔀 iRIS: Application Home                         |                                                              |                                                      |                                | ł                                   | <b>) • 6</b> • 6  | Page 🔹 🎯 Tools 👻 🎇 |  |  |  |
| BOSTON<br>UNIVERSITY<br>MEDICAL<br>CAMPUS            | A<br>Depa                                                    | ccount: Board Membe<br>Irtment: BU - <i>MED</i> - IN | er<br>STITUTIONAL REVIEW BOARD | )                                   | 强 Home            | e 🗙 Logout ? Help  |  |  |  |
| My Assistant                                         |                                                              |                                                      |                                |                                     |                   |                    |  |  |  |
| Study Assistant                                      |                                                              |                                                      |                                |                                     |                   |                    |  |  |  |
| IRB Assistant                                        |                                                              |                                                      | Panel Purple                   |                                     |                   |                    |  |  |  |
| Meeting Agenda                                       | Worklist Filter: All                                         |                                                      | ~                              |                                     | E                 | Move to Complete   |  |  |  |
| Q Find a Study                                       | Incomplete<br>Tasks                                          | Complete<br>Tasks                                    | Not Opened<br>Correspondence   | Previously Opened<br>Correspondence |                   |                    |  |  |  |
| Meeting Minutes                                      | 3 result(s) found                                            | Task Type                                            | Z Received                     |                                     | Tasks             | 1 - 3              |  |  |  |
| Reviewer Assignment                                  | This is Your Home-Page                                       |                                                      |                                |                                     |                   |                    |  |  |  |
| Letter Signoff                                       | My Assistant (personal profile) Purple Arrow                 |                                                      |                                |                                     |                   |                    |  |  |  |
| Study Assistant ( your own IRB protocols) Blue Arrow |                                                              |                                                      |                                |                                     |                   |                    |  |  |  |
| Rectang Availability                                 | IRB Assist                                                   | tant (your                                           | IRB protocols f                | for review) <b>R</b> e              | d Arrow           |                    |  |  |  |
|                                                      |                                                              | (jour                                                | Proto Color                    |                                     |                   |                    |  |  |  |
|                                                      | **If would                                                   | not soo a                                            | ny itoma "und                  | or" IDB Accie                       | tant " click      | on the             |  |  |  |
|                                                      | In you do not see any items under ikb Assistant click on the |                                                      |                                |                                     |                   |                    |  |  |  |
|                                                      | IKB Assis                                                    | tant Blue b                                          | ar again to ge                 | t the sub-cate                      | egories.          | ~                  |  |  |  |
|                                                      |                                                              |                                                      |                                |                                     | Scolar intranet   | 🔍 100% 🔻 🛒         |  |  |  |
| 🛃 start 🛛 😡 Inb 👔                                    | 💋 iRIS 🛛 🗐 Sup                                               | Micr Searc                                           | h Desktop                      |                                     | 9                 | 🔇 💽 🔎 9:38 AM      |  |  |  |

# Training about the "Roles"

- On the investigator training video and Power-point slides you will find instructions about the first two roles
  - My Assistant
  - Study Assistant

#### IRB Assistant

- The rest of these slides relate specifically to the **IRB Assistant** role
- It is here that you will find all the materials you need for your IRB reviews of protocols as Board Members

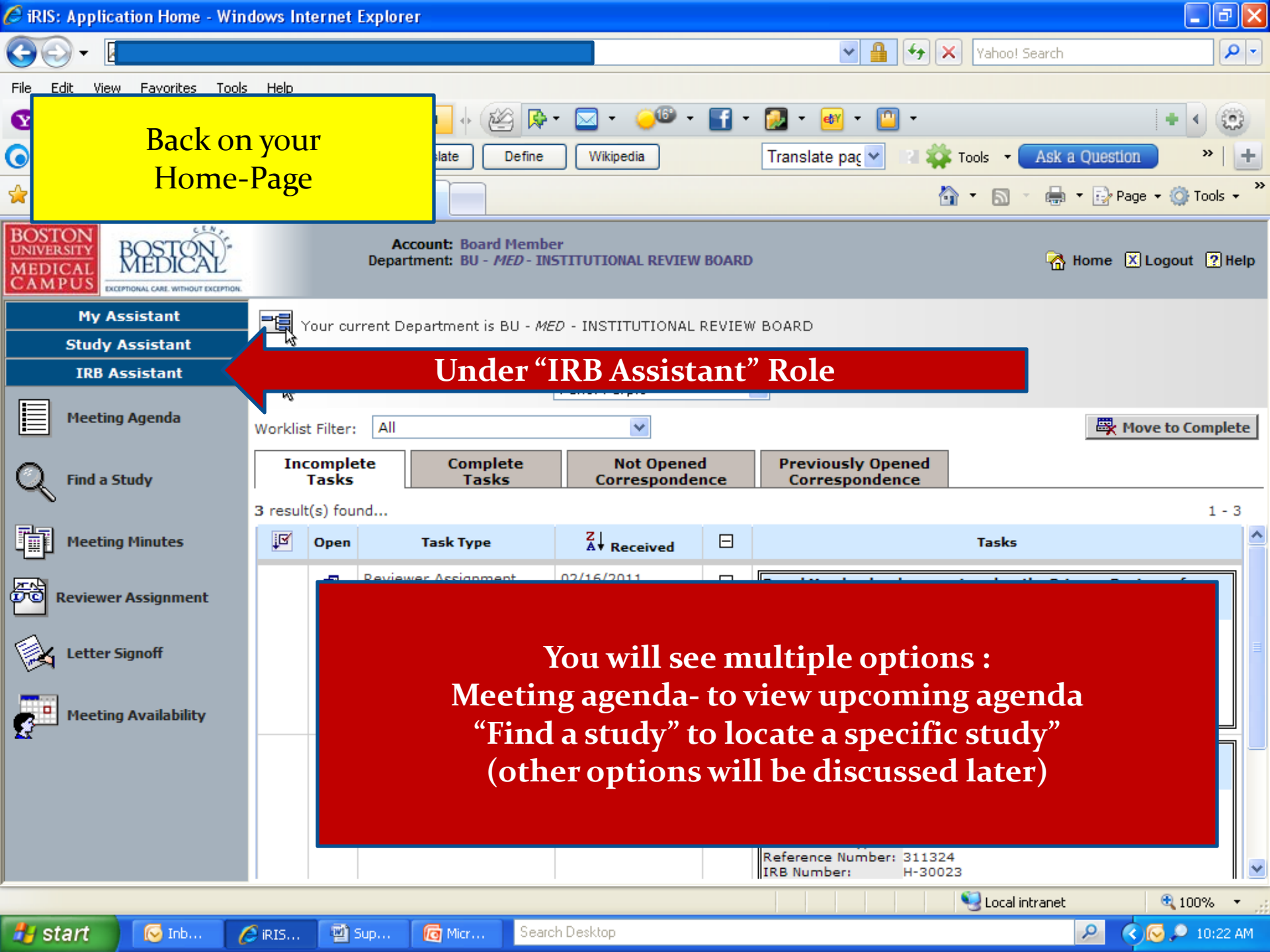

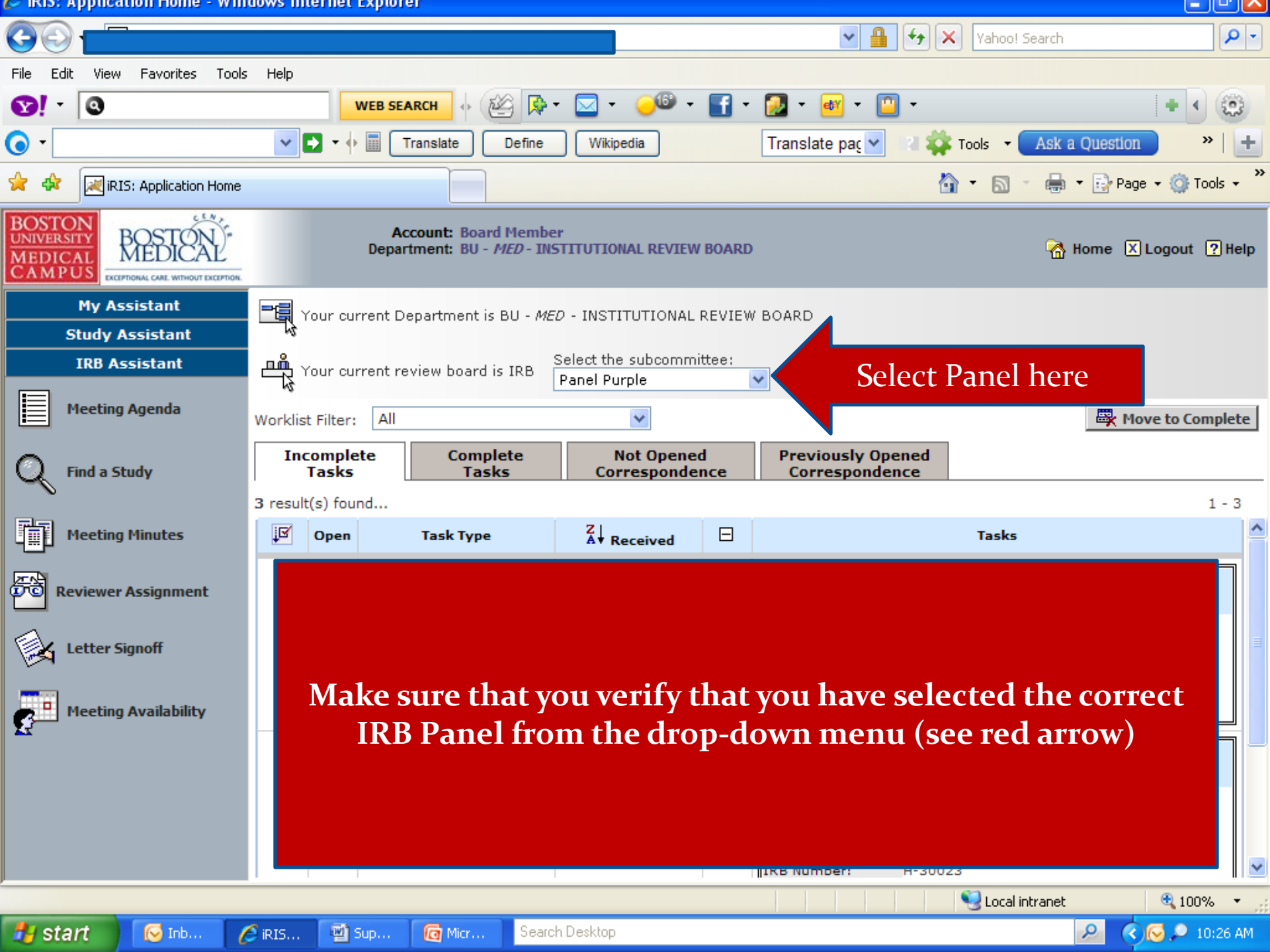

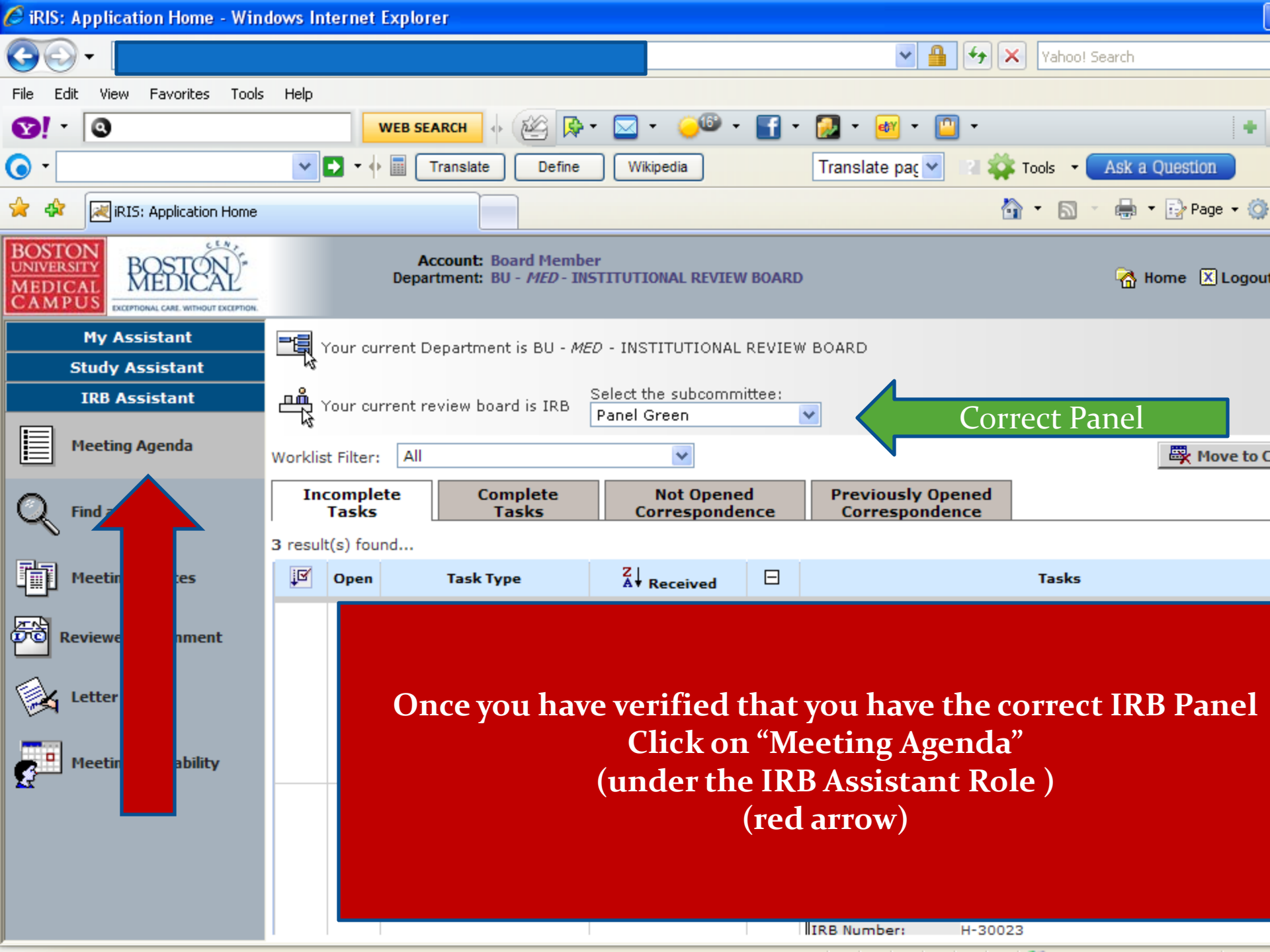

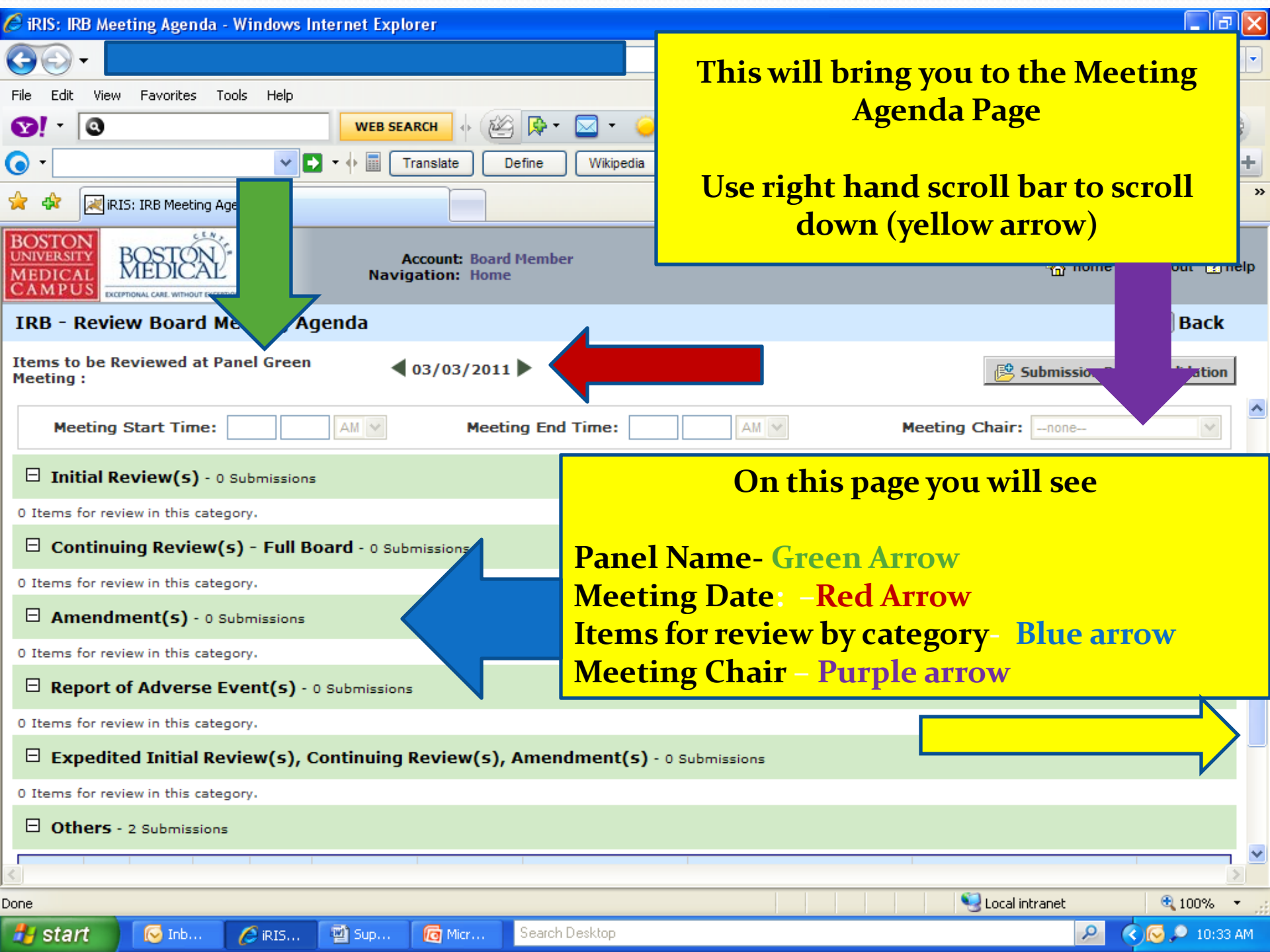

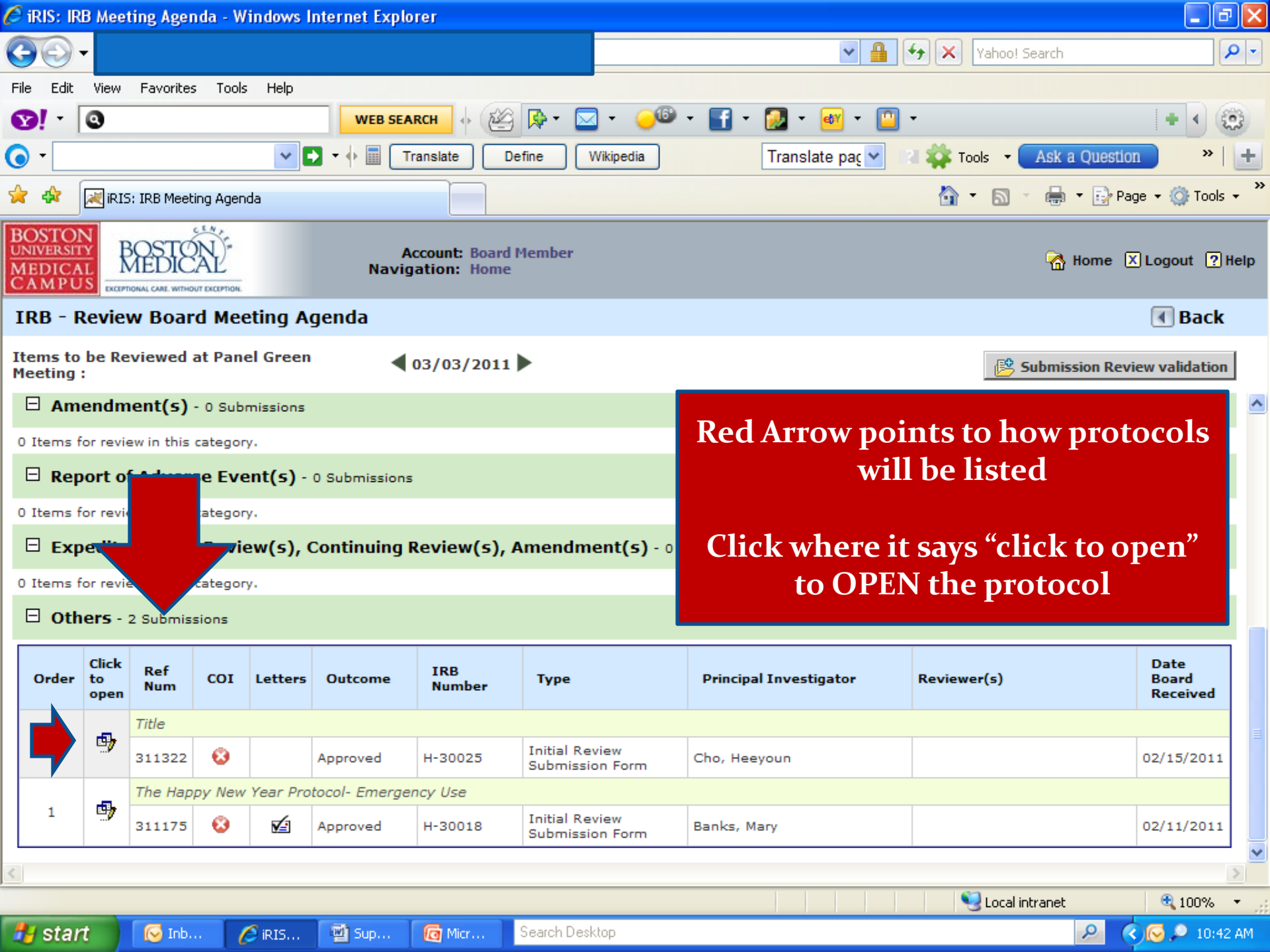

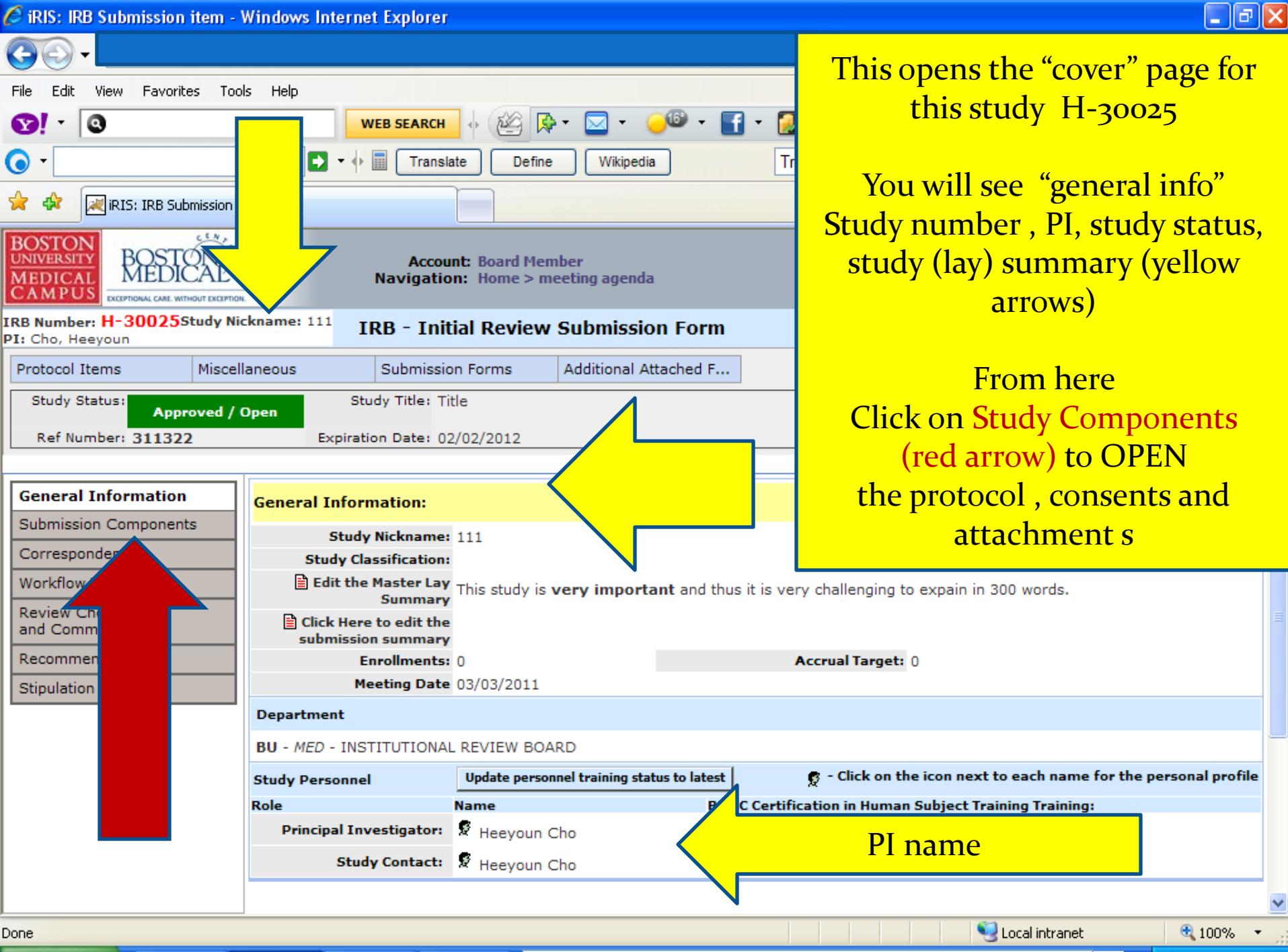

🐼 Tob 🖉 iDIS 🖾 Sup 🐻 Mice

etart

icr... Search Desktop

.0.51 AM

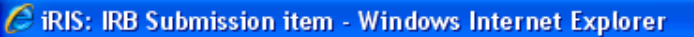

| File Edit View Favorites Tools Help                                                             |                                        |  |  |  |  |  |  |  |
|-------------------------------------------------------------------------------------------------|----------------------------------------|--|--|--|--|--|--|--|
| <b>8</b> ! - <b>0</b>                                                                           | web search ↔ 🖄 🖗 • 🖂 • 🥌 • 🚮 •         |  |  |  |  |  |  |  |
|                                                                                                 | ▶ • 🖗 🕅 Translate Define Wikipedia     |  |  |  |  |  |  |  |
| 🚖 🕸 🔣 iRIS: IRB Submission item                                                                 |                                        |  |  |  |  |  |  |  |
| BOSTON<br>UNIVERSITY<br>MEDICAL<br>CAMPUS                                                       |                                        |  |  |  |  |  |  |  |
| IRB Number: H-30025Study Nickname: 111<br>PI: Cho, Heeyoun IRB - Initial Review Submission Form |                                        |  |  |  |  |  |  |  |
| Protocol Items Miscellaneous                                                                    | Submission Forms Additional Attached F |  |  |  |  |  |  |  |
| Study Status: Approved / Open                                                                   | Study Title: Title                     |  |  |  |  |  |  |  |
| Ref Number: 311322                                                                              | Expiration Date: 02/02/2012            |  |  |  |  |  |  |  |
|                                                                                                 |                                        |  |  |  |  |  |  |  |

#### From this "submission components" page you will see:

- 7 🛛

The submission form The Application The consent forms Other study docs (= attachments)

Click on the "icon" next to each item to OPEN it

| General Information                                                                                       | Submissi      | on Cor  | nponents:         |               |                                                                      |             |                                 |
|----------------------------------------------------------------------------------------------------|---------------|---------|-------------------|---------------|----------------------------------------------------------------------|-------------|---------------------------------|
| Submission Components                                                                                     |               |         |                   |               |                                                                      |             |                                 |
| Correspondence                                                                                            | Show          | Open    | Туре              |               | Document Name                                                        | Version     | Date Submitted<br>into Workflow |
| Workflow Tracking                                                                                         |               |         |                   |               | Initial Review Submission Form                                       |             | 02/15/2011                      |
| Review Checklist<br>and Comments                                                                          |               | •       | Submission Form   |               | * This form was part of this submission.                             | Version 1.0 | 02:24 PM EST                    |
| Recommendation                                                                                            | Submissi      | on Atta | chments below:    |               |                                                                      |             |                                 |
| Stipulation                                                                                               |               | 9       | Application       |               | Study Application<br>* This application was part of this submission. | Version 1.0 | 02/15/2011<br>02:24 PM EST      |
| <b></b>                                                                                                   |               | 9       | Sub Form          |               | Sample Collection<br>This form has not been completed!               | Version 1.0 | 02/15/2011<br>02:24 PM EST      |
|                                                                                                    | <b>.</b>      |         | Consent (English) |               | hnkjkk<br>* This consent was part of this submission.                | Version 1.0 | 02/15/2011<br>02:24 PM EST      |
|                                                                                                    | Document      |         | Document -        | Ŧ             | test<br>* This document was part of this submission.                 | Version 1.0 | 02/15/2011<br>02:24 PM EST      |
|                                                                                                    |               |         |                   |               |                                                                      |             | ~                               |
| oone Microsoft PowerPoint - [Board member training part 1 [Compatibility Mode]] 😒 Local intranet 🍭 100% 💌 |               |         |                   |               |                                                                      |             |                                 |
| 🛃 start 🛛 🐼 Inb                                                                                           | <i>(</i> iris | 📓 Su    | p 👩 Micr          | Search Deskto | p                                                                    |             | 🔎 🔇 💽 🔎 10:57 AM                |

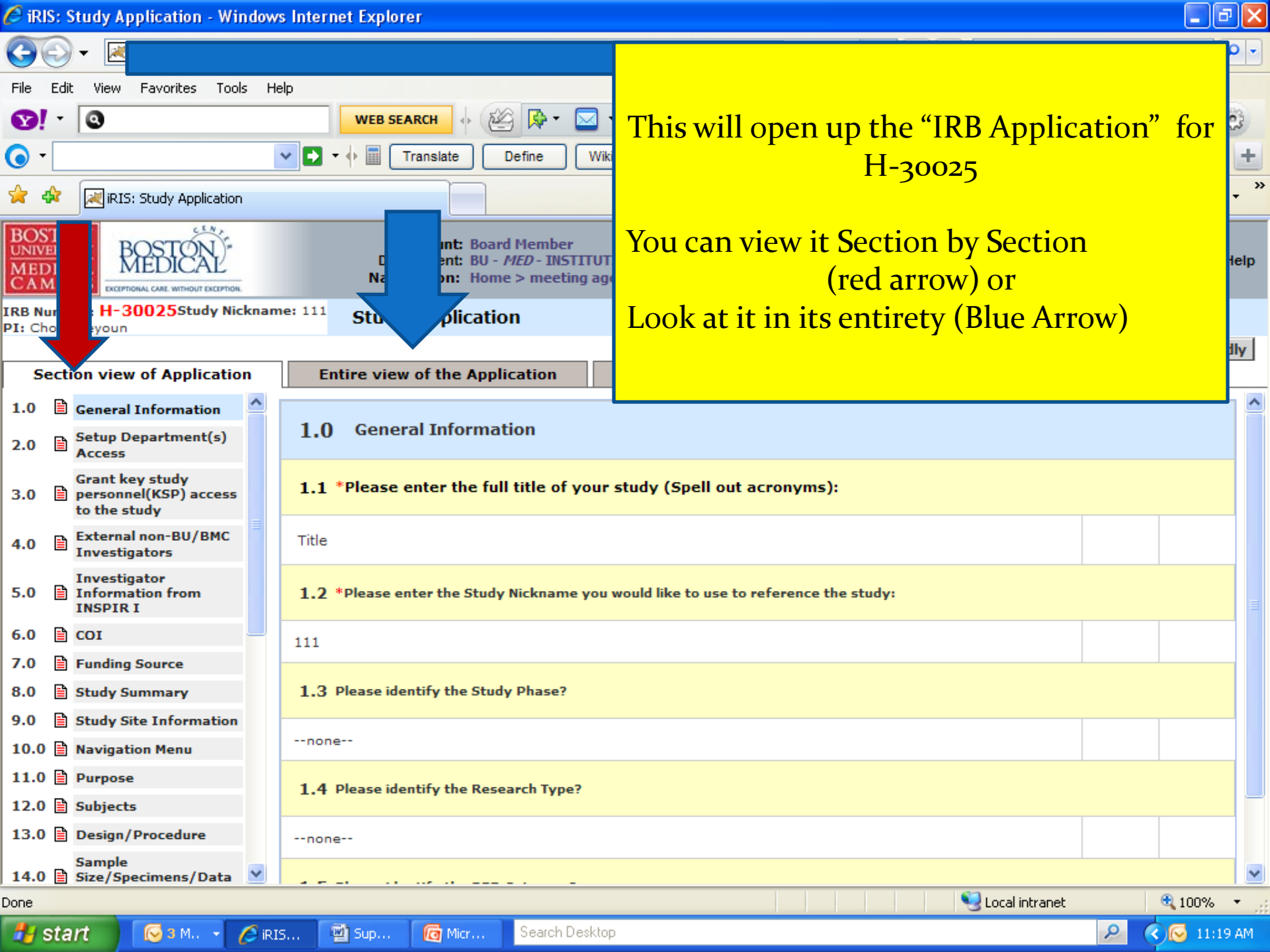

After you have reviewed the IRB application – go back to the "submission" to review the other components of the submission (the consent forms and attachments). Do this by clicking on "submission item" on the navigation bar (red arrow) or by using the "back" arrow (blue arrow)

 $\times$ 

ta,

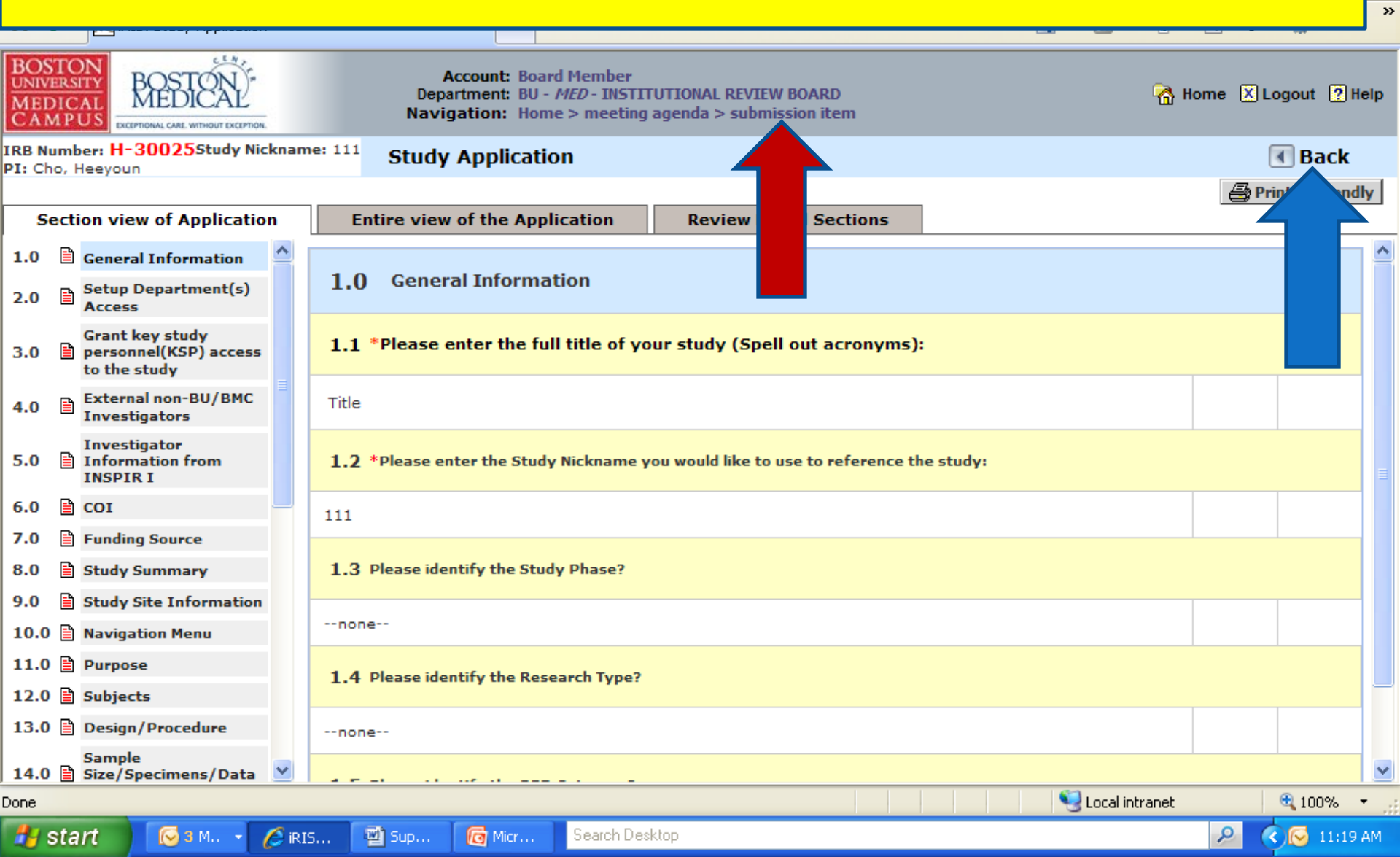

Now that your are back on the "submission components" page – from here you can open the consent form (blue arrow) or other study documents (yellow arrow).

#### Click on the "open icon" next to each item to OPEN it

| MEDICAL<br>CAMPUS EXCEPTIONAL CARE WITHOUT EXCEPTION. Navigation: Home > meeting agenda         |       |                            |      |                   |                  | <mark>۵</mark> ۰                        | Home 🔀 Logout <table-cell></table-cell>      | Help             |                                 |       |
|-------------------------------------------------------------------------------------------------|-------|----------------------------|------|-------------------|------------------|-----------------------------------------|----------------------------------------------|------------------|---------------------------------|-------|
| IRB Number: H-30025Study Nickname: 111<br>PI: Cho, Heeyoun IRB - Initial Review Submission Form |       |                            |      |                   |                  |                                         | 🖪 Bacl                                       | k                |                                 |       |
| Protocol Items                                                                                  | Misce | allaneous Submission Forms |      |                   | Additic          | nal Attached F                          |                                              |                  |                                 |       |
| Study Status: Study Title: Title                                                                |       |                            |      |                   |                  |                                         |                                              |                  |                                 |       |
| Ref Number: 311322 Expiration Date: 02/02/2012                                                  |       |                            |      |                   |                  |                                         |                                              |                  |                                 |       |
| 🖨 Printer Friendly                                                                              |       |                            |      |                   |                  |                                         |                                              |                  | ndly                            |       |
| General Information Submission Components:                                                      |       |                            |      |                   |                  |                                         |                                              | Q.               | >                               |       |
| Submission Compone                                                                              | ents  |                            |      |                   |                  |                                         |                                              |                  |                                 |       |
| Correspondence                                                                                  |       | Show<br>History            | Open | Туре              |                  | Document Nam                            | e                                            | Version          | Date Submitted<br>into Workflow |       |
| Review Checklist                                                                                | _     |                            | 9    | Submission Form   |                  | Initial Review S<br>* This form was     | ubmission Form<br>; part of this submission. | Version 1.0      | 02/15/2011<br>02:24 PM EST      | ∎     |
| Recommendation Submission Attachments below:                                                    |       |                            |      |                   |                  |                                         |                                              |                  |                                 |       |
| Supulation                                                                                      |       |                            | 9    | Application       |                  | Study Application<br>* This application | on<br>on was part of this submission.        | Version 1.0      | 02/15/2011<br>02:24 PM EST      |       |
|                                                                                                 |       |                            | 9    | Sub Form          |                  | Sample Collecti<br>This form has n      | on<br>ot been completed!                     | Version 1.0      | 02/15/2011<br>02:24 PM EST      |       |
|                                                                                                 |       |                            | 9    | Consent (English) | Ŧ                | hnkjkk<br>* This consent                | was part of this submission.                 | Version 1.0      | 02/15/2011<br>02:24 PM EST      |       |
|                                                                                                 |       |                            | 9    | Document -        | Œ                | test<br>* This documer                  | t was part of this submission.               | Version 1.0      | 02/15/2011<br>02:24 PM EST      |       |
|                                                                                                 |       |                            |      |                   |                  |                                         |                                              |                  |                                 | ~     |
| Done                                                                                            |       |                            |      | Microsoft         | t PowerPoint - [ | Board member trainin                    | g part 1 [Compatibility Mode]]               | 🧐 Local intranet | <b>a</b> 100%                   | • ,;  |
| 🦺 start 🛛 🐼 Inb                                                                                 |       | 🖉 iris                     | 🖻 Su | p 🧖 Micr          | Search Deskt     | ор                                      |                                              |                  | 2 🔇 🐼 🔎 10:                     | 57 AM |